Tutoriel OV-France - Standards et outils de l'Observatoire Virtuel

## TP VOTable

Cette fiche est également consultable au format HTML sur la page  $http://vizier.u-strasbg.fr/\sim boch/tuto/$ . Ouvrez cette page dans un navigateur, elle vous permettra de gagner du temps en copiant/collant les différentes commandes.

 $L'ensemble \ des \ fichiers \ et \ outils \ n\'ecessaires \ au \ TP \ est \ t\'el\'echargeable \ sous \ forme \ d'archive \ .tar.gz \ : \ http://vizier.u-strasbg.fr/~boch/tuto/tp_votable.tar.gz \ .$ 

Si vous avez déja installé tous les outils nécessaires au tutoriel, vous pouvez charger les données uniquement : http://vizier.u-strasbg.fr/~boch/tuto/tp\_votable\_data\_only.tar.gz

Créez un nouveau répertoire VOTable, chargez et décompressez l'archive en tapant tar zxvf tp\_votable.tar.gz

Pour toute question relative à ce TP : boch@astro.u-strasbg.fr

Ce TP a pour objectif de vous familiariser avec VOTable au travers de l'utilisation de différents outils permettant de lire, créer ou modifier des documents VOTable.

Un bref descriptif des différents logiciels utilisés durant ce TP est disponible sur la page http://vizier.u-strasbg.fr/~boch/tuto/outils.htx

Remarque : pour l'ensemble des exercices faisant appel à la programmation, les endroits dans le code source où effectuer les modifications sont signalés par des commentaires **A COMPLETER**.

## 1 Conversion de tables ASCII en VOTable

Dans cette partie, nous allons voir différentes méthodes permettant de convertir des tables ASCII ou binaires en VOTable afin de les utiliser dans des outils VO.

Dans un premier temps, allez sur la page VizieR : http://vizier.u-strasbg.fr/cgibin/VizieR. Entrez 2MASS dans le premier champ et validez. Choisissez la table II/246/out, validez. Entrez comme position oph s1, choisissez un rayon de 0.6 degrés et validez. Apparait alors la liste des 50 premières sources répondant à votre requête. Changez le nombre maximum de réponses à 9999, et choisissez Tab-Separated-Values comme format de sortie. Sauvegardez le résultat sous le nom 2mass-ophs1.tsv par exemple.

Tutoriel OV-France - Standards et outils de l'Observatoire Virtuel - 30 janvier au 1er février 2006

Ouvrez le fichier sauvegardé dans un éditeur de texte pour le visualiser.

Remarque : notez que VizieR propose également une sortie VOTable parmi la liste des formats de sortie disponibles.

# 1.1 Utilisation de conVOT pour convertir notre fichier en VOTable

Lancez conVOT (commande conVOT sur les postes préinstallés, commande java -jar conVOT.jar ou double-click sur le JAR pour les autres).

Choisissez Convert ASCII, et chargez le fichier précédemment sauvegardé.

conVOT essaye de deviner le nombre de lignes à ignorer. Vérifiez, puis validez en cliquant sur  $\mathsf{OK}.$ 

conVOT vous demande maintenant quelles sont les lignes décrivant les champs, les unités, et quelle est la première ligne de données. Attention : notre fichier possède une ligne de tirets séparant l'en-tête des données. Ajustez la valeur de "First Data line No", puis validez. L'écran suivant demande confirmation de vos choix.

conVOT vous demande alors de valider son choix de délimiteur entre les colonnes. Vous avez ensuite la possibilité d'éditer les méta données. Nous nous contenterons d'ajouter les UCDs pour quelques colonnes selon la table de correspondance suivante :

| Colonne  | UCD                           |
|----------|-------------------------------|
| _RAJ2000 | pos.eq.ra                     |
| _DEJ2000 | pos.eq.dec                    |
| RAJ2000  | pos.eq.ra;meta.main           |
| DEJ2000  | pos.eq.dec;meta.main          |
| Jmag     | phot.mag;em.IR.J              |
| e_Jmag   | stat.error; phot.mag; em.IR.J |
|          |                               |

Validez, puis validez à nouveau.

Vous pouvez alors visualiser les premières lignes du document VOTable créé. Sauvegardez le (sous le nom 2mass-ophs1.xml par exemple). Quittez conVOT.

Lancez VOPlot (commande voplot ou commande java -cp voplot.jar com.jvt.applets.PlotApplicatio ou double-click sur l'archive JAR), et vérifiez que vous pouvez y charger le fichier nouvellement créé. Quittez VOPlot.

## 1.2 Conversion d'une table FITS ASCII en VOTable, et visualisation du VOTable généré

Pour cette partie, nous disposons d'une table FITS ASCII issue d'un catalogue de modélisation d'évolution des populations stellaires (sans coordonnées). Il s'agit d'un échantillon de la table globale, seules les étoiles de métallicité 0.0002 et d'âge compris entre  $10^8$  et  $10^9$  années ayant été retenues. Le fichier se nomme evolution\_model-sample.fit.

#### 1.2.1 Utilisation de Topcat

Lancez Topcat (commande topcat, ou commande java -jar topcat-full.jar ou double click sur le fichier JAR). Sélectionnez File --> Load New Table et chargez le fichier en question. Sélectionnez Table Views --> Table Data. Les données sont affichées dans une vue semblable à celle d'un tableur : vous pouvez trier par colonne, modifier leur emplacement, ajouter de nouvelles colonnes, changer la valeur des cellules, etc. Refermez cette fenêtre. Sélectionnez File--> Save Table. Choisissez votable-tabledata comme format et sauvegardez sous le nom evolution\_model-sample.xml par exemple. Quittez topcat

NB : Topcat supporte un nombre important de formats de tables en entrée comme en sortie. Il inclut un utilitaire de conversion de tables numériques en ligne de commande, **tablecopy**, qui s'avère pratique pour automatiser la conversion de nombreuses tables. Tapez tablecopy -h sur les postes pré-installés (java -classpath topcat-full.jar uk.ac.starlink.table.TableCopy -h pour les autres) sur la ligne de commande pour afficher les différents formats de sortie supportés. Exemple : sous bash, on peut convertir en VOTable tous les fichiers FITS d'un répertoire avec la commande suivante :

```
for i in *
do
tablecopy -ofmt votable-tabledata $i $i.vot
done
```

#### 1.2.2 Visualisation dans VOPlot

Lancez maintenant VOPlot (commande voplot ou java -cp voplot.jar com.jvt.applets.PlotApplication Sélectionnez File --> Open, et chargez le fichier VOTable précédemment créé. Nous allons pouvoir tracer un diagramme HR. Choisissez la colonne logL (luminosité) pour ordonnée, et la colonne logTe (température) pour abscisse. Appuyez sur Plot pour effectuer le tracé. Inversez l'axe des abscisses (case à cocher Rev). On distingue la séquence principale d'un diagramme HR.

Vous pouvez également tracer logL en fonction de logt pour apprécier l'évolution de la luminosité des étoiles selon leur âge (sélectionnez le menu Mode puis Zoom mode pour effectuer un zoom dans une partie du graphe). Quittez VOPlot.

## 1.3 Conversion tables ASCII vers VOTable "à la main"

Nous allons voir rapidement 2 exemples de programme permettant de convertir des fichiers TSV en fichier VOTable.

#### 1.3.1 Perl

Aucune librairie spécifique n'est nécessaire pour cet exemple. Exécutez tsv\_to\_vot.pl avec comme argument un fichier TSV, par exemple 2mass-ophs1.tsv. Redirigez STDOUT vers le fichier test.xml.

Vérifiez la validité du VOTable produit avec votlint (commande votlint test.xml

- 3 -

Tutoriel OV-France - Standards et outils de l'Observatoire Virtuel - 30 janvier au 1er février 2006

sur les postes pré-installés, java -classpath topcat-full.jar uk.ac.starlink.ttools.Stilts votlint test.xml pour les autres). Comme vous le constatez, le script produit actuellement un VOTable incorrect.

Ouvrez le script dans votre éditeur de texte, et corrigez le pour qu'il génère un VOTable valide. Relancez le script, puis testez à nouveau la validité du fichier produit avec votlint.

 $NB: La\ "correction"\ se\ trouve\ dans\ le\ fichier\ tsv\_to\_votable-correction.pl$ 

#### 1.3.2 Java

On utilisera le module "writer" du parser SAVOT pour cet exemple. Il s'agit de construire en mémoire la structure du document VOTable en suivant le modèle interne de SAVOT.

Placez-vous dans le répertoire **TSVToVOTable**. Ouvrez le fichier cds/tuto/TSVToVOTable.java dans un éditeur de texte. Vous pouvez utiliser Eclipse ou votre éditeur de texte fa-

vori. Vous pouvez compiler en tapant ant (ou javac -classpath cds.savot.common.jar:cds.savot.writer cds/tuto/TSVToVOTable.java si vous ne disposez pas de ant) à la racine du projet.

Pour lancer l'application : ./run.sh INPUT\_FILE [OUTPUT\_FILE] . Vous pouvez par exemple utiliser le fichier hip.tsv en entrée.

La Javadoc pour le modèle interne de SAVOT et pour la partie "writer" se trouve sur

http://cdsweb.u-strasbg.fr/cdsdevcorner/savot2.6/doc1/index.html

Décommentez la ligne signalée par **A COMPLETER** afin de pouvoir prendre en compte les unités. Recompilez, et relancez le programme. Comparez avec le fichier obtenu précédemment.

NB : On pourrait bien entendu rendre ces exemples plus complexes en ajoutant les UCDs par le biais d'une table de correspondance, en acceptant plusieurs délimiteurs de colonnes, etc...

#### 1.3.3 Emballage d'une table FITS binaire dans un document VOTable

Lancez Topcat (topcat, ou java -jar topcat-full.jar -disk. L'option -disk permet d'utiliser le disque dur comme espace de cache pour les données, ce qui permet a priori de lire des fichiers de taille arbitraire).

Chargez le fichier xmmcat.vot dans Topcat. Puis ouvrez-le dans un éditeur de texte. Vous pouvez remarquer que le fichier VOTable ne contient que la description des métadonnées du catalogue, les données elle-même se trouvant dans un fichier extérieur pointé par une URL.

- Avantage : on a une séparation entre données et métadonnées. On peut ainsi fournir un document VOTable sans toucher aux données originales, mais en enrichissant les métadonées (ajout d'UCDs par exemple).
- **Inconvénient :** peu d'applications supportent cette sérialisation. A l'heure actuelle, la sérialisation TABLEDATA est de loin la plus répandue dans le

Tutoriel OV-France - Standards et outils de l'Observatoire Virtuel - 30 janvier au 1er février 2006

monde VO. Heureusement, Topcat permet la conversion entre de nombreux formats tabulaires.

## 2 Parser des documents VOTable

Nous verrons dans cette partie comment lire des documents VOTable en utilisant un parser.

#### 2.1 Python : utilisation du parser PyVOTable

Pour les personnes travaillant sur leurs propres portables, cette partie nécessite l'installation du module PyVOTable. Chargez l'archive depuis http://www.eurovo.org/internal/Avo/PyVOTools/pyvotable.tar.gz Décompressez-la, placez-vous dans le répertoire créé, et tapez la commande (en étant root) : python setup.py install

Exécutez le script print\_votable.py sur le fichier eis\_I\_band.xml : print\_votable.py eis\_I\_band.xml

Ce script lit un document VOTable et l'affiche dans un format lisible sur la console. Editez le script et complétez-le pour afficher non seulement le nom de chaque champ (FIELD) et son unité, mais aussi son UCD (utilisez l'attribut ucd de l'objet Field)

Le script corrigé se nomme print\_votable-correction.py

NB : PyVOTable ne supporte actuellement que la lecture d'un fichier VOTable. L'écriture d'un document VOTable à partir d'un objet Python est prévu pour un futur proche.

## 2.2 Utilisation de SAVOT et introduction aux GROUP

Avant-propos : Les GROUP ont été introduits dans VOTable 1.1 afin de regrouper un ensemble de champs (FIELD) reliés logiquement, comme une valeur et son erreur par exemple.

Placez-vous dans le répertoire PrintVOTable. Comme précédemment, tapez simplement ant ou javac -classpath cds.savot.common.jar:cds.savot.model.jar: cds.savot.pull.jar:kxml2-min.jar cds/tuto/PrintVOTable.java pour compiler.

Exécuter le programme : ./run.sh VOTABLE\_FILE. Utilisez eis\_all\_tables.xml comme fichier d'entrée.

Décommentez les quelques lignes signalées par **A COMPLETER** et qui affichent le contenu des GROUP. Recompilez le programme et testez le à nouveau sur le fichier eis\_all\_tables.xml

## 3 Edition/Modification de documents VOTable

#### 3.1 En utilisant topcat : diagramme couleur-couleur

Pour cet exemple, nous allons reprendre le fichier 2mass-ophs1.xml produit précédemment (si vous ne l'avez plus, il est disponible dans le répertoire generated\_data).

Tutoriel OV-France - Standards et outils de l'Observatoire Virtuel - 30 janvier au 1er février 2006

Lancez topcat (commande topcat sur les postes pré-installés, java -jar topcat-full.jar sinon), et ouvrez le fichier 2mass-ophs1.xml. Allez dans Table Views --> Columns Info.

Nous allons ajouter 2 colonnes à ce document afin de pouvoir tracer un diagramme couleur-couleur. Cliquez sur le "+" vert. Entrez un nom pour la nouvelle colonne (J-H par exemple). Puis, entrez dans **Expression** : Jmag - Hmag. Cliquez sur OK. Effectuez la même opération pour ajouter la colonne H-K.

Fermez la fenêtre d'information sur les colonnes, et sélectionnez Table views --> Table Data. Déplacez l'ascenseur horizontal pour apercevoir les nouvelles colonnes créées.

Sauvegardez le fichier avec les 2 colonnes supplémentaires (sous le nom 2mass-ophs1\_new\_cols.xml par exemple).

NB : VOPlot permet également d'effectuer ce genre d'opération sur les colonnes. Un des avantages de topcat est qu'il supporte l'ensemble des fonctions de java.lang.Math

#### 3.2 En utilisant VOPlot: diagramme couleur-couleur

Lancez Aladin (commande Aladin ou java -classpath Aladin.jar:voplot.jar cds.aladin.Aladin ou double-click), et chargez-y le fichier contenant les nouvelles colonnes (LOAD --> File). Sélectionnez un ensemble de sources, et notez dans la fenêtre des mesures (en bas) la présence des méta-données (unités, UCD).

Interrogez le serveur d'images Aladin (LOAD--> Aladin) et sélectionnez l'image SERC de taille 1.7'x1.7'.

Lancez VOPlot (depuis le menu Tools).

Dans VOPlot, tracez J-H en fonction de H-K. Remarquez que les source sont relativement dispersése. On va choisir un sous-ensemble en conservant uniquement les sources dont l'erreur sur la magnitude est petite. Sélectionnez le bouton New Filter, entrez eK < 0.1 comme description du filtre puis entrez \$9 < 0.1 comme expression. Validez (OK).

Sélectionnez le filtre nouvellement créé, et cliquez sur Plot. Cochez la case à cocher Overlay, sélectionnez le filtre All et validez à nouveau.

Affichez maintenant uniquement le filtre eK < 0.1, et sélectionnez les objets présentant un excès en K. Les objets correspondant sont également sélectionnés dans la fenêtre Aladin : ce sont des objets jeunes qui se trouvent dans la zone d'absorption.

#### 3.3 En Java : ajout d'une colonne flux à partir de la magnitude

La conversion de flux en magnitude est donnée par la formule suivante :

$$F = 10^{0.4 * (Zp - M)}$$

où F est le flux en Jy, Zp le point-zéro du système photométrique utilisé, et M la magnitude.

Nous allons construire un petit programme qui va modifier un document VOTable pour ajouter une colonne flux pour une magnitude donnée.

Pour notre exercice, nous utiliserons le fichier eis\_l\_band.xml, extrait de la table bande I du catalogue EIS (ESO Imaging Survey). Pour cette bande, le valeur du

Tutoriel OV-France - Standards et outils de l'Observatoire Virtuel - 30 janvier au 1er février 2006

point-zéro est de 8.4577. Le nom du champ magnitude est Mtot

En utilisant SAVOT, le mécanisme de modification d'un document VOTable est le suivant :

- chargement du document en mémoire dans un objet SavotVOTable
- modification de cet objet
- sérialisation de l'objet dans un flux de sortie

Placez-vous dans le répertoire FluxConversion. Compilez en lançant ant. Puis exécutez le programme en tapant ./run.sh eis\_I\_band.xml eis\_with\_flux.xml Ouvrez le fichier eis\_with\_flux.xml dans un éditeur de texte et vérifiez la présence de la nouvelle colonne.